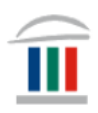

# Mac tölvur: Hala niður LockDown Browser

Farið inn á vefsíðu skólans <u>www.mk.is</u> og finnið *LockDown Browser* 

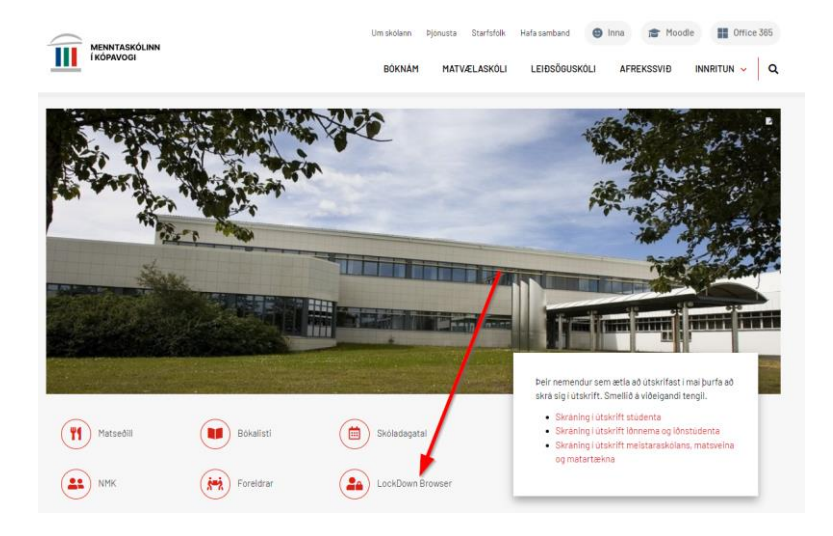

## Smellið á merkið og smellið því næst á Install now

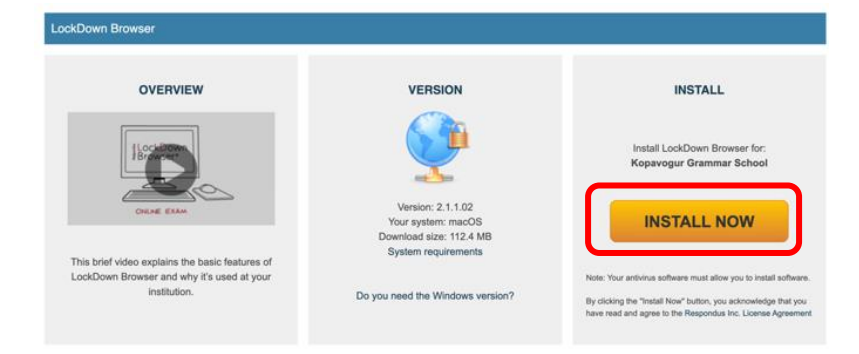

Bíðið þar til forritið hefur halast niður og smellið svo á *InstallLDBPackage64c-2-1-1-02* sem er í hægra hornin efst í glugganum

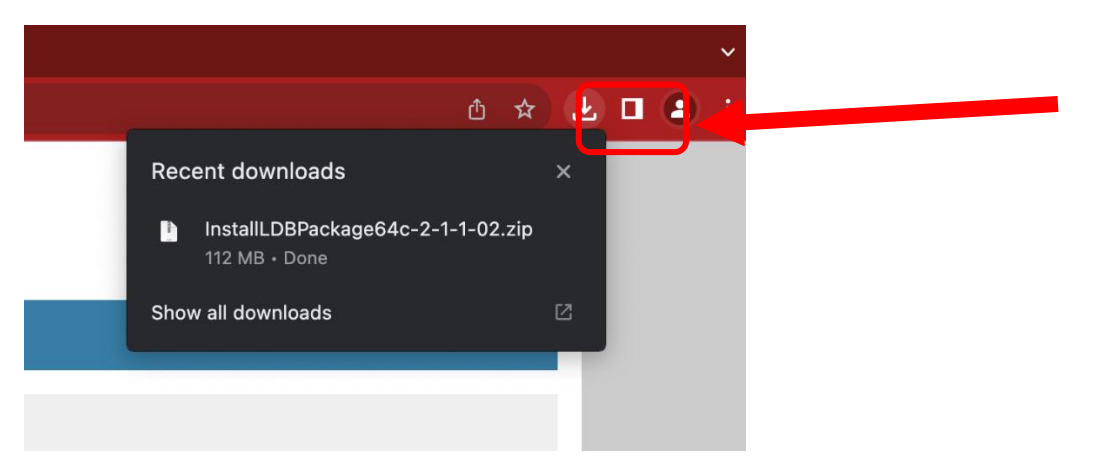

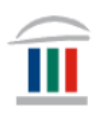

Smelltu á Install Respondus LockDown Browser

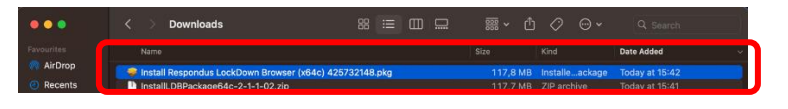

#### Smellið á Allow ...

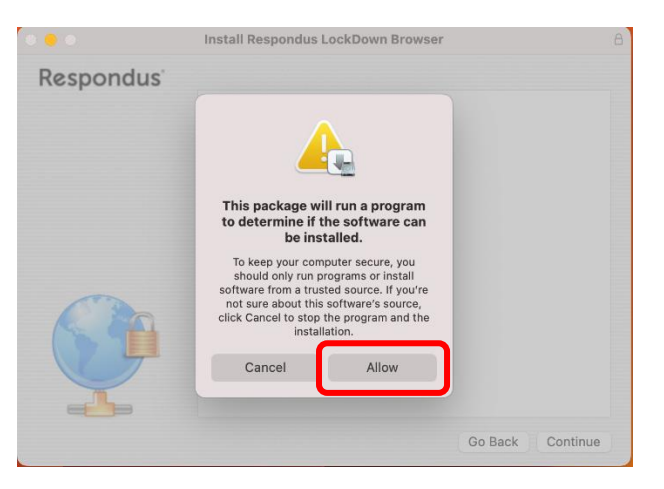

## ...og því næst á Continue.

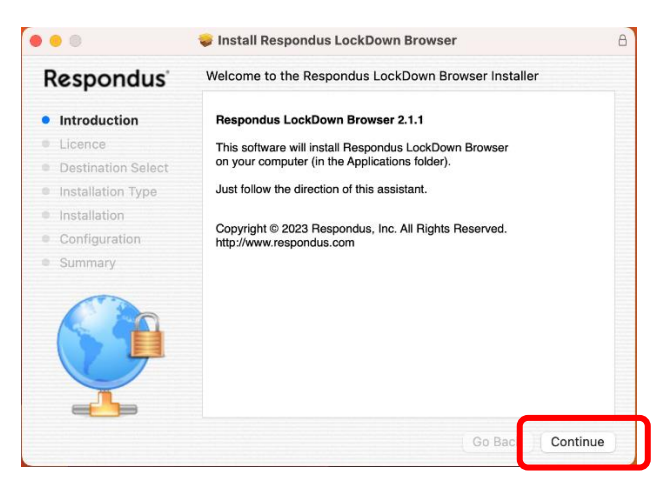

## Því næst veljið þið viðeigandi tungumál á smellir á Next

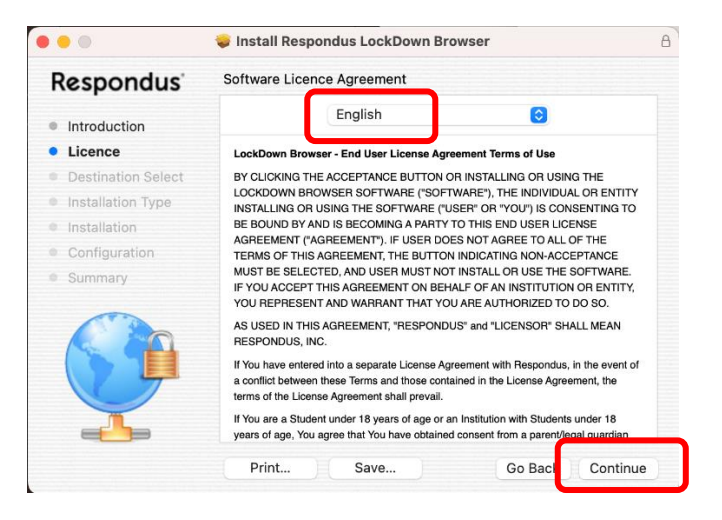

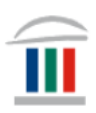

#### Smellið á Agree

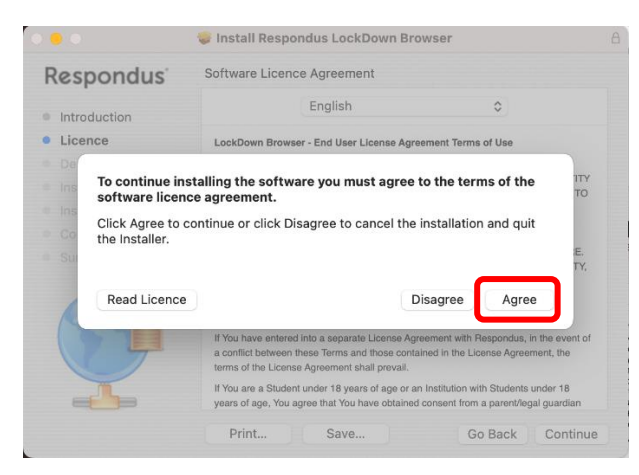

## Veljið Install for all users of this computer og smellið á Continue

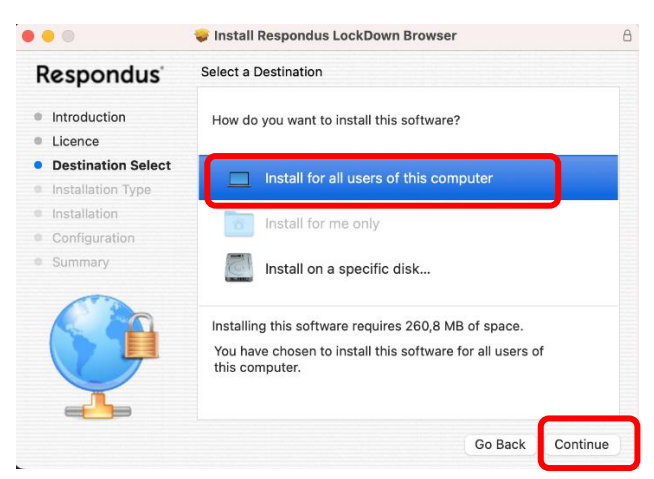

## Smellið því næst á Install

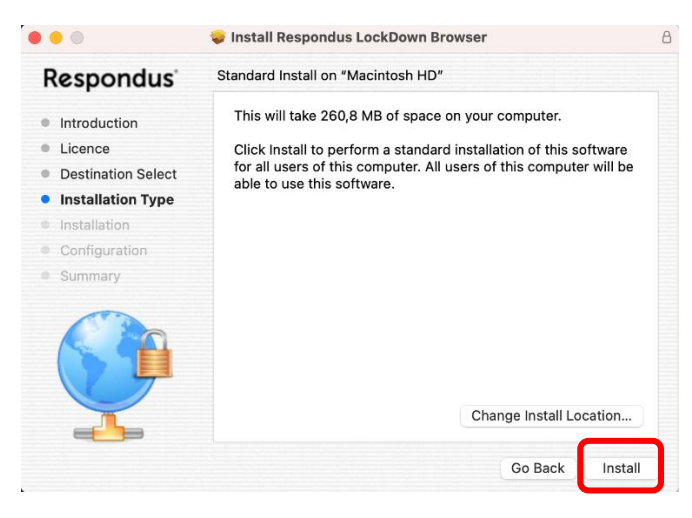

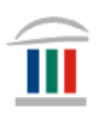

Því næst smellið notið þið Touch ID eða lykilorð til að gefa samþykki ykkar fyrir uppsetningu á forritinu. (*Ef þið eruð ekki með Admin-réttindi þá verðið þið að gera þetta með þeim sem hafa þau réttindi*).

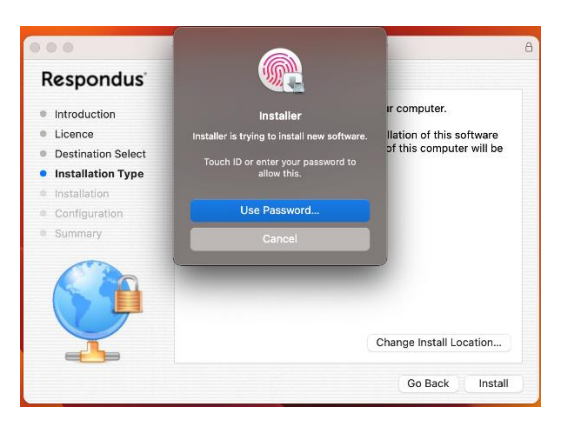

Þið smellið hér á OK.

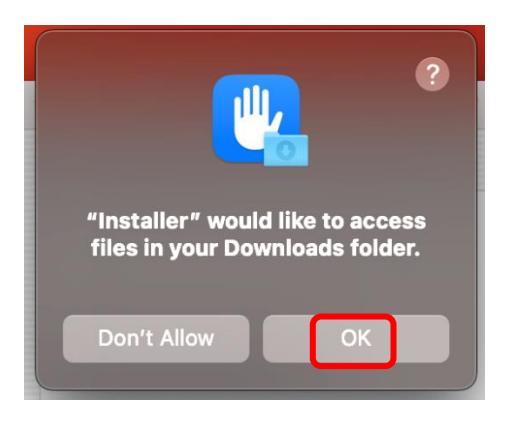

...og því næst á Install.

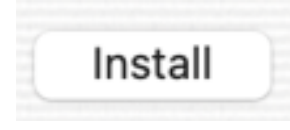

Smellið svo á Close.

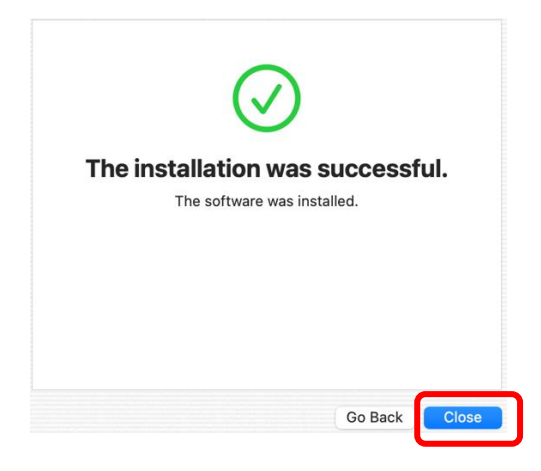

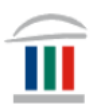

Að lokum smellið þið á Move to Bin.

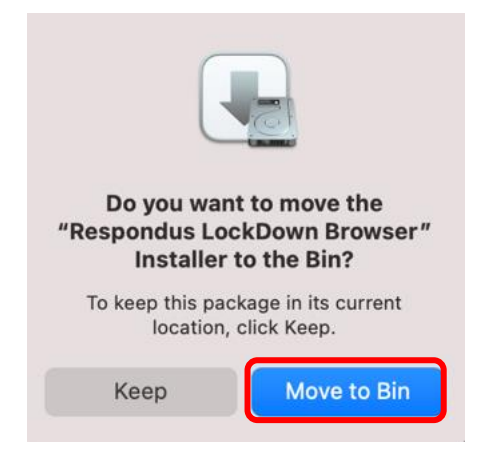